## QUICK START GUIDE FOR STAFF

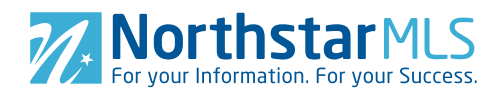

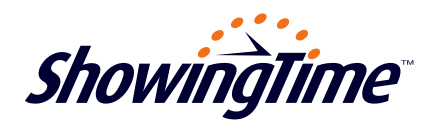

# ShowingTime will be NorthstarMLS's showing appointment scheduling provider!

We're excited to work with you, and will do all we can to be sure you're happy with our services. To help ease the transition, below you'll find information to get started using ShowingTime.

#### **Scheduling a Showing**

Everyone in your office can quickly schedule showings with ShowingTime Front Desk:

- **1.)** From the homescreen, click **Showing** in the "Appointments" box, or **New Showing** from the drop-down menu across the top
- 2.) Search for the listing by street name, full address, or listing ID
- 3.) Once the listing is located, select the showing agent, a date and time, and the agency type
- 4.) Submit the request by clicking Continue; Save Appointment As Shown

| Listing Details Listing Agent                                                                        |                                                                                                    |       |           |            |      |                   | Select             | a Da                  | te and <sup>•</sup> | lime                   |           |                       |                       |                           |     |
|----------------------------------------------------------------------------------------------------|----------------------------------------------------------------------------------------------------|-------|-----------|------------|------|-------------------|--------------------|-----------------------|---------------------|------------------------|-----------|-----------------------|-----------------------|---------------------------|-----|
| 7685 BANCROFT<br>Rochester, NY 14472<br>\$135,900.00 ACTV<br>ID: 27218925<br>Uiter Anatt Man Sumptor | Alison Townsend<br>304386<br>Northstar Realty                                                                     |       |           |            |      | •<br>•            | Tue, M             | ar 29, 3<br>27<br>Sun | 2016<br>28<br>Mon   | <b>29</b><br>Tue       | 30<br>Wed | Show L<br>31<br>Thu F | ead Tim<br>2<br>ri Sa | es and Blo<br>3<br>at Sun | ock |
| (111) 111-1111 (Home Phone)                                                                          | atown@noemail.com                                                                                                 | •     | $\bowtie$ | Email      |      |                   | 8:00 AM            |                       | 12:0                | 0 PM                   |           | 4:00 PM               |                       | 8:00 PN                   | M   |
| Listing Worksheet & Contacts                                                                         | (312) 555-5555                                                                                                    | -     | 📞 Call    |            |      |                   | 8:30 AM<br>9:00 AM |                       | 12:30 PM<br>1:00 PM |                        |           | 4:30 PM<br>5:00 PM    |                       | 8:30 PN                   | И   |
| ppointment Instructions for Appointment Staff                                                        | S Phone 2                                                                                                    | -     | ſ         | Text Msg 🔲 |      |                   |                    |                       |                     |                        |           |                       |                       | 9:00 PN                   | 4   |
| ppointment Type:                                                                                     | rext Message Number                                                                                               | -     | ••        | Push       |      |                   | 10:00 AM           | 4                     | 2:0                 | 0 PM                   | 1         | 6:00 PM               |                       | 10:00 PI                  | M   |
| lome Occupied?:                                                                                      | Occupied?:                                                                                                    |       |           |            |      |                   |                    | 10:30 AM              |                     |                        | 2:30 PM   |                       | 6:30 PM 10:30         |                           | м   |
|                                                                                                    | Select Text Message Fromder                                                                                       | •     |           |            |      |                   | 11:00 AN           | 4                     | 3:0                 | 0 PM                   |           | 7:00 PM               |                       | 11:00 PM                  | M   |
| lo Additional Instructions for Appointment Staff                                                     | Appointment Instructions for Showing Agent<br>*All info below will be sent to the Showing Agent upon confirmation |       |           |            |      | Lead Time Unavail |                    |                       | vailable            | le Requested Confirmed |           |                       | d                     |                           |     |
|                                                                                                    | Lockbox: Alarm:<br>Type: Combo Alarm details have not been provided.<br>Combination: 1234                         |       |           |            |      | Date<br>3/29/2016 |                    |                       | Start Time:         |                        | me:       | End Time:             |                       |                           |     |
| Message for Listing Agent                                                                            |                                                                                                    |       |           |            |      |                   |                    |                       | 5:00 PM             |                        | PM        | 5:30 PM               |                       | PM                        | 1   |
| 0/3900                                                                                               | Key Set:                                                                                                    |       |           |            |      | Agency Type:      |                    |                       | Аррс                |                        |           | ppointme              | ointment Type:        |                           |     |
| Information entered here will be sent to the Listing Agent once the                                  | Key set reservation has not been made. Additional Instructions for Showing Agent: 18/4000                         |       |           |            |      |                   | Buyer E            | Broker                |                     | *                      |           | 1st Sho               | /ing                  |                           | ,   |
| appointment is saved.                                                                                | Please leave card.                                                                                                | gont. |           | 10/-       | 1000 | Na                | me of B            | uyer:                 |                     |                        |           |                       |                       |                           |     |
|                                                                                                    |                                                                                                    |       |           |            | te   |                   |                    | Co                    | ntinue;             | Save A                 | ppoin     | tment As              | Shown                 |                           |     |

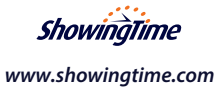

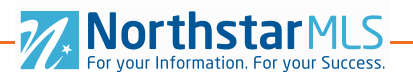

### **Daily Log**

Accessible to those with office-level permissions, the daily log is a one-stop shop to see everything that has happened each day. From new appointments scheduled to canceled/rescheduled appointments to other events and activities; it's an easy way for administrators to view activity.

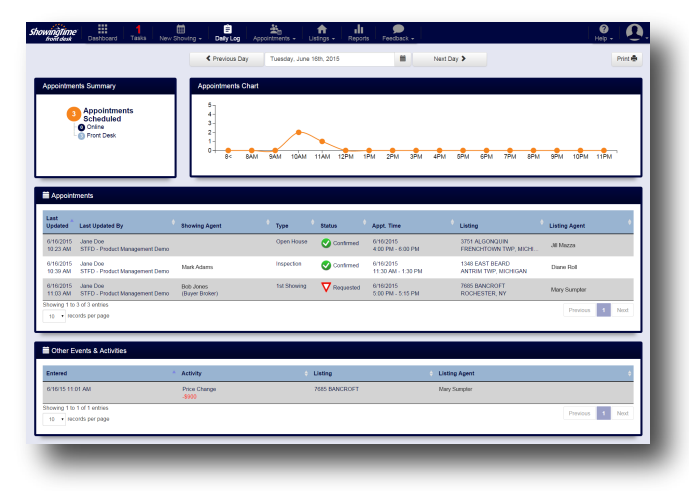

#### **ShowingCart**<sup>™</sup>

If you have a day full of showings, ShowingCart will save you time by allowing you to schedule on multiple listings by creating a "buyer's tour". Just add the listings your buyer wants to see in ShowingCart, and the listing locations and driving distances will automatically populate for you on a map. There's even a "Smart Route" feature that will automatically organize your stops into the most efficient route to take. After all the listings are in order, you can submit all your requests with one simple click!

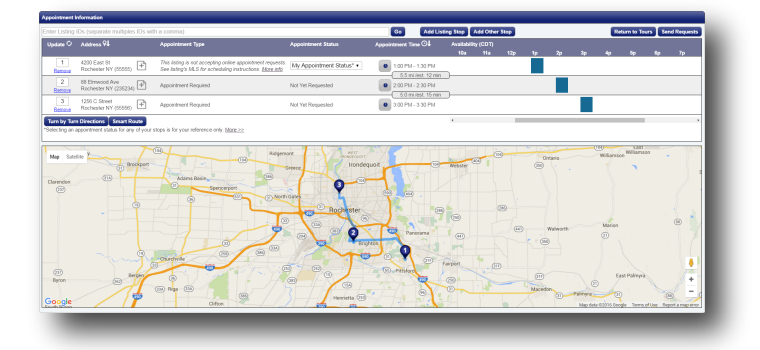

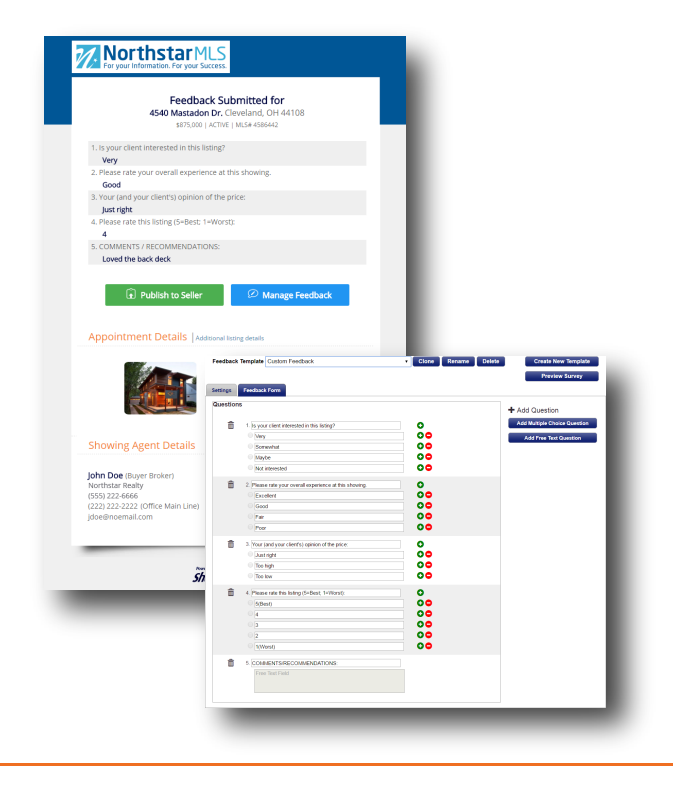

#### **Customizable Feedback & Management**

ShowingTime provides agents with a fully automated way to request and receive feedback, and to share feedback with sellers. Feedback requests are sent to agents after their appointment has finished; if no response is received, the request will be sent again based on your preferences. Multiple templates can be created to handle listing-specific questions so you can generate more suitable feedback.

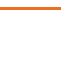

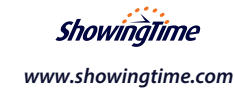